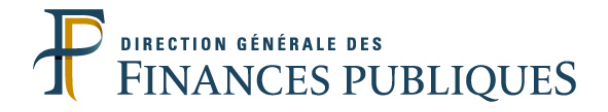

## Nouvelle offre de service du Portail de la Gestion Publique

## « Demande de valeurs foncières »

## **BROCHURE PRATIQUE**

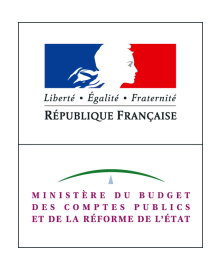

## SOMMAIRE

| Présentation du service                                             |
|---------------------------------------------------------------------|
| FICHE 1 Votre correspondant                                         |
| FICHE 2 Les pré-requis pour utiliser le service9                    |
| FICHE 3 Comment accéder au service ?10                              |
| FICHE 4 Comment effectuer vos demandes de valeurs foncières ? 11    |
| FICHE 5 Comment remplir le formulaire13                             |
| FICHE 6 Comment savoir si ma demande est validée ou rejetée 14      |
| FICHE 7 Comment s 'assurer de la bonne transmission de ma demande15 |
| FICHE 8 Comment récupérer le résultat de ma demande16               |
| FICHE 9 Les périodes restituées18                                   |
| FICHE 10 Qui contacter en cas de questions sur votre demande19      |
| FICHE 11 Démarche auprès de la CNIL20                               |

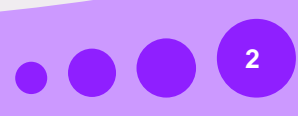

## FINANCES PUBLIQUES Le service « demande de valeurs foncières »

### Le cadre juridique

L'article L135 B du Livre des Procédures Fiscales prévoit, à la demande des collectivités locales, et de certains établissements publics, la transmission gratuite par l'administration fiscale des éléments d'information qu'elle détient au sujet des valeurs foncières déclarées à l'occasion des mutations et nécessaires à l'exercice de leurs compétences en matière de politique foncière et d'aménagement.

L'instruction BOI 13K-10-07 du 28 décembre 2007 précise ces dispositions (disponible en ligne sur impots.gouv.fr> Documentation> Documentation fiscale).

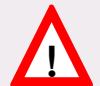

Seules sont restituées les mutations portant sur les cinq dernières années précédant la date de demande.

Une offre au service des « institutionnels »

## Permettre à l'institution requérante de mettre en œuvre sa politique foncière et d'aménagement

En tant qu'usager institutionnel, vous pouvez obtenir les valeurs foncières relevant de votre périmètre géographique à partir du Portail de la Gestion Publique.

Pour cela, il vous suffit de vous inscrire auprès du correspondant DGFiP à savoir le service de fiscalité directe locale.

Si vous êtes déjà utilisateur du Portail de la Gestion Publique : vous pouvez utiliser vos identifiants de connexion ainsi que votre certificat électronique. Il vous suffit simplement de faire modifier votre contrat de service auprès de votre correspondant DGFiP pour bénéficier de la nouvelle offre de service.

A partir du service "Demande de valeurs foncières ", vous pouvez effectuer chaque demande de valeurs foncières sur un formulaire en ligne et, après validation de la demande par la DGFiP, télécharger le fichier de résultat (format CSV) mis à votre disposition.

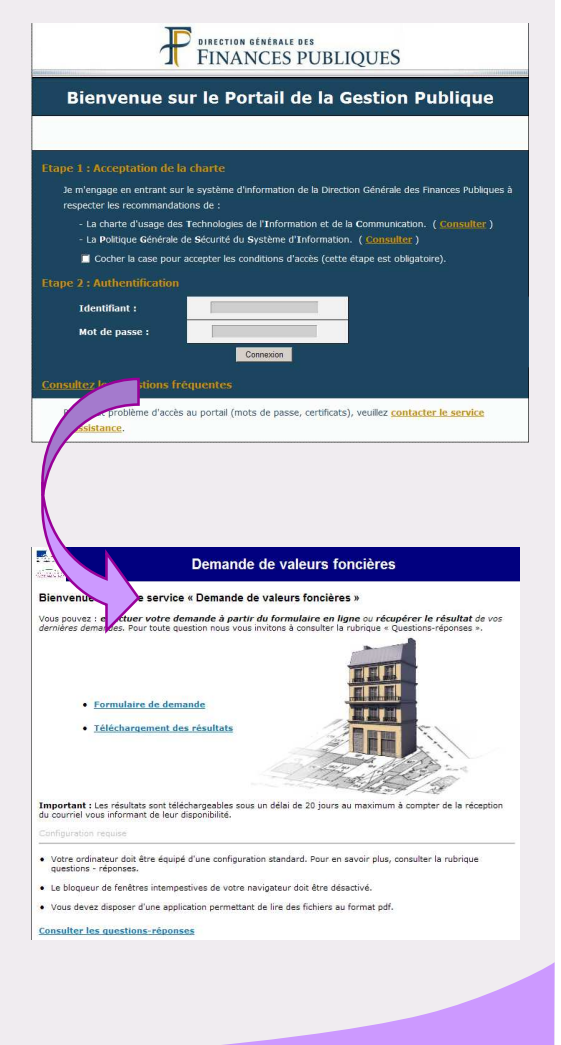

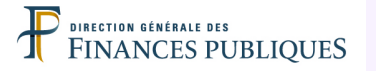

## Le service « Demande de valeurs foncières »

permettre aux collectivités locales de mettre en œuvre leur politique foncière et d'aménagement

### **Quels sont les institutions concernées?**

- Les collectivités territoriales ;
- Les établissements publics de coopération intercommunale dotés d'une fiscalité propre ;
- Les établissements publics administratifs et aux établissements publics visés aux articles L.321-1, L.324-1 et L.326-1 du code de l'urbanisme (établissements publics fonciers et d'aménagement, établissements publics fonciers locaux et établissements publics locaux de rénovation urbaine).

#### Quelles sont les données restituées?

Les informations restituées par le service « Demande de valeurs foncières » sont issues du système d'information de la DGFiP et regroupent :

- les mutations immobilières à titre onéreux publiées dans les Conservations des Hypothèques, avec descriptif cadastral des biens ;
- intervenues dans la zone de compétence du demandeur ;
- sur une période de temps d'au maximum 5 années.

Pour chaque mutation à titre onéreux, sont délivrés :

- la nature des biens (maison, appartement, dépendance, local industriel ou commercial), leur situation (adresse) et leur contenance (superficie) ;
- les références cadastrales ;
- la date et le prix de la mutation ;
- les références de publication au fichier immobilier (date, volume, numéro).

Pour plus d'information, consultez les conditions générales d'utilisation accessibles depuis le formulaire en ligne

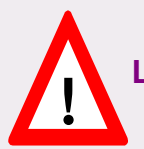

e service ne couvre pas pas les ventes intervenues en Alsace-Moselle.

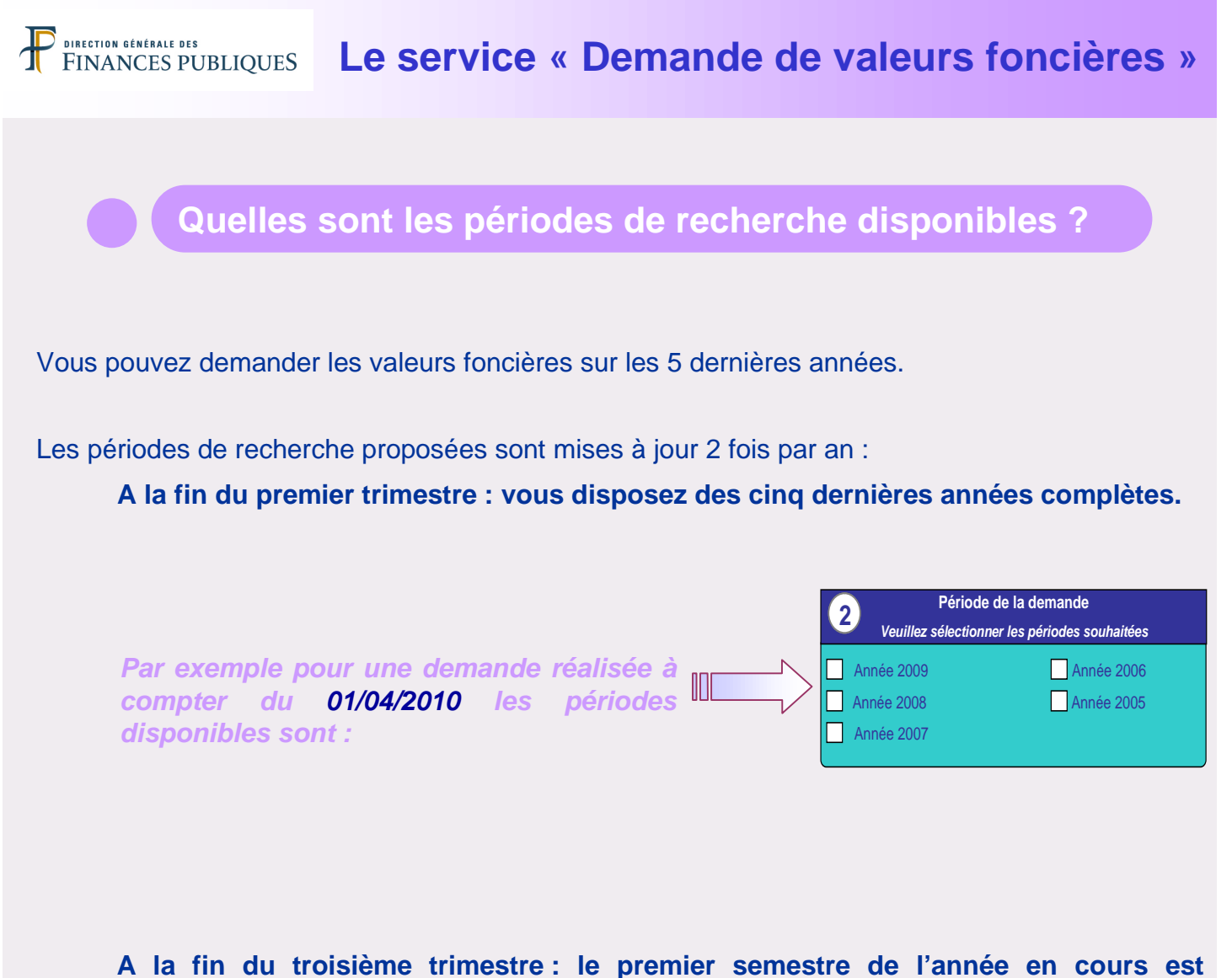

également proposé

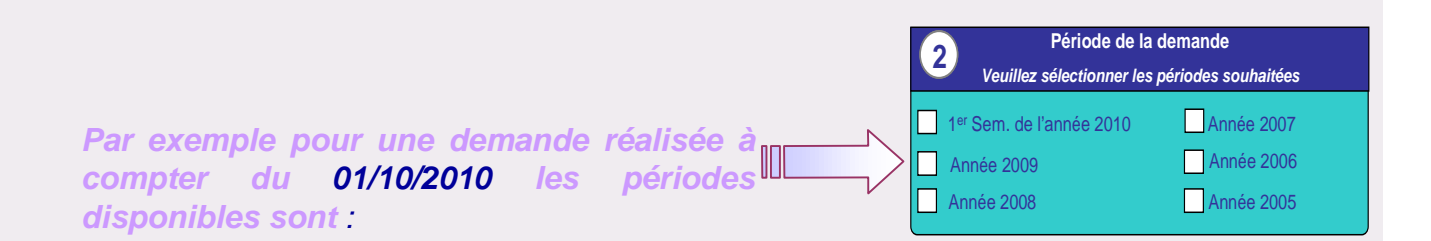

Pour plus d'information, consultez le calendrier disponible dans les conditions générales d'utilisation accessible depuis le formulaire en ligne

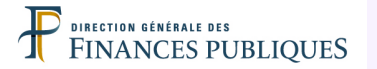

### Quel est le format de restitution ?

#### Le dossier de résultat contient un ou plusieurs fichier(s) par millésime :

✓ au format CSV ;

✓ encodés sous la norme ITF8, ce qui nécessite un ré encodage en cas d'ouverture au format tableur ;

#### ✓ accompagné(s) :

- d'une Notice mode d'emploi du fichier, d'un lexique immobilier et de tables de traduction des codes (ex : nature de culture...) ;

- des Conditions générales d'utilisation (CGU) : Cadre juridique d'utilisation et règles de confidentialité des données.

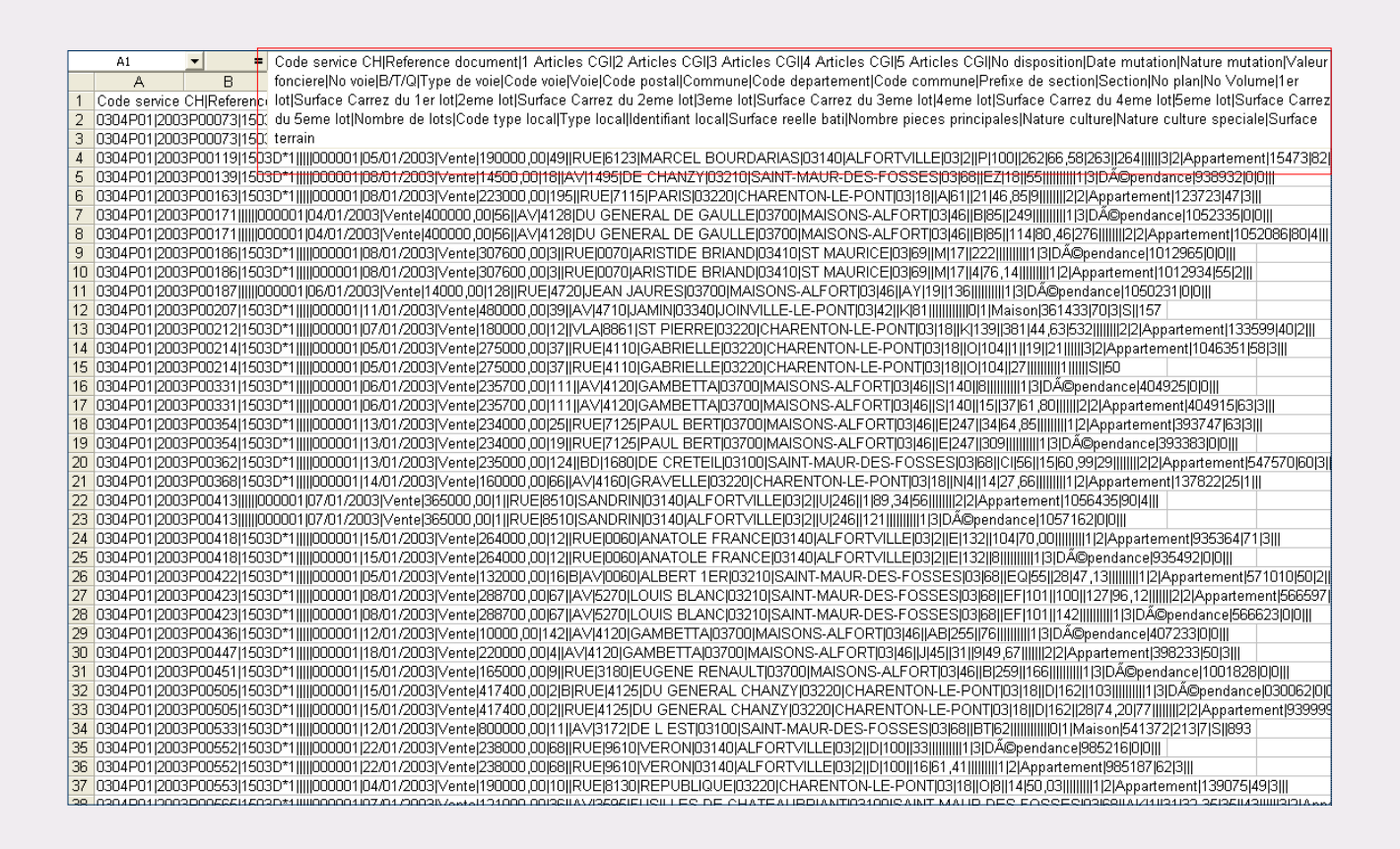

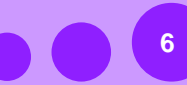

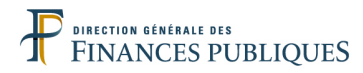

## Le service « demande de valeurs foncières »

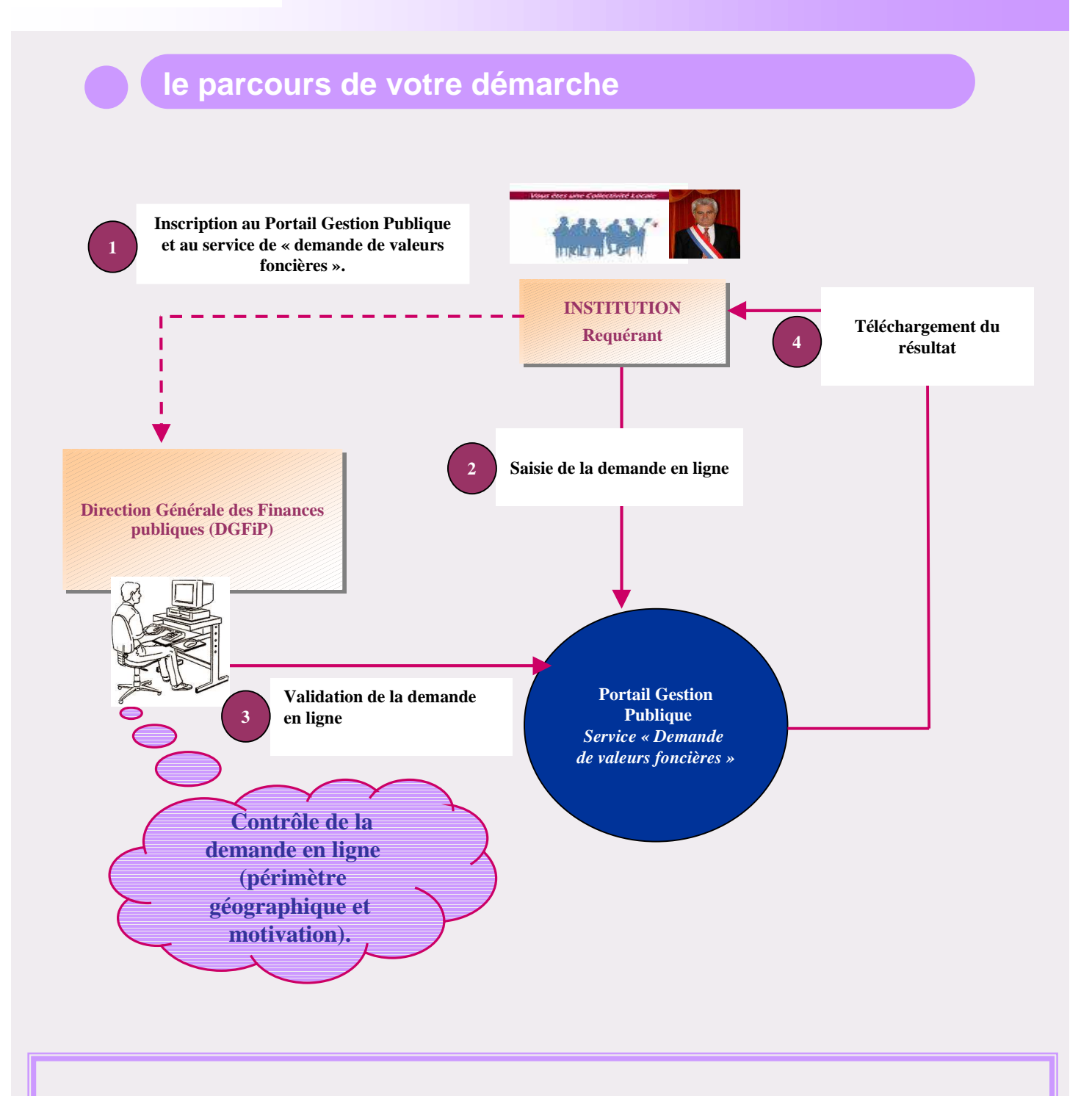

Pour vous aider dans votre démarche, vous pouvez :

• contacter votre correspondant DGFiP (voir fiche 1)

• consulter la documentation accessible depuis le service (questions/réponses - aide en ligne)

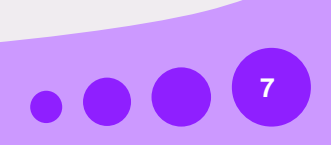

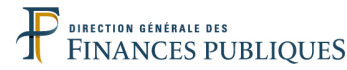

## FIGUE Votre correspondant Fiche 1

| Type de requérant        | Correspondant administratif                                                                                                    |  |  |  |  |  |
|--------------------------|----------------------------------------------------------------------------------------------------|--|--|--|--|--|
| Commune                  |                                                                                                    |  |  |  |  |  |
| Intercommunalité         | Prise en charge par la direction départementale (Service de<br>Eiscalité Directe Locale)                                                                                                    |  |  |  |  |  |
| Département              |                                                                                                    |  |  |  |  |  |
| Région                   | Prise en charge par la direction régionale (Service de<br>Fiscalité Directe Locale)                                                                                                    |  |  |  |  |  |
| Établissement<br>public  | Prise en charge par le Service de Fiscalité Directe Lo<br>(SFDL) de votre direction de rattachement : elle corresp<br>à votre département d'établissement.                                        |  |  |  |  |  |
|                          | Exemple : Pour un établissement domicilié à COURNON<br>(63) avec une compétence géographique sur les<br>départements 63 et 15, la prise en charge sera<br>réalisée par le SFDL du département 63. |  |  |  |  |  |
| Paris / Ile de<br>France | Pour Paris votre correspondant est la direction régionale<br>des Finances Publiques de Paris (Pôle Gestion Publique<br>Secteur Public Local).                                                     |  |  |  |  |  |

Vous retrouverez les coordonnées de votre correspondant sur votre accusé de réception à l'issu de votre demande.

8

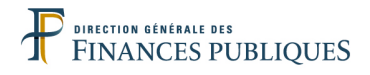

## Être inscrit au Portail de la Gestion Publique

#### Vous n'êtes pas encore inscrit au Portail de la Gestion Publique :

Vous devez effectuer une démarche d'inscription auprès de votre service de fiscalité directe locale (SFDL), voir Fiche n°1, pour obtenir vos identifiants de connexion (login / mot de passe) et vos certificats électroniques.

#### Pour vous inscrire au Portail :

Il vous suffit de prendre contact avec le Service de Fiscalité Directe Locale (voir Fiche n<sup>°</sup>) qui vous fixera un rendez-vous et vous communiquera les éléments nécessaires à votre inscription au service : nom, prénom, adresse courrier, adresse électronique,...

Après avoir vérifié l'éligibilité de l'Institution que vous représentez à l'article L135B du LPF et s'être assuré que vous n'êtes pas déjà inscrit au Portail, votre correspondant vous inscrit au portail de la Gestion Publique et vous délivre un contrat de service.

Les identifiants de connexion au portail vous sont automatiquement envoyés. Vous devez finaliser votre inscription en complétant et signant votre contrat de service.

#### Pour vous inscrire, munissez vous des pièces suivantes :

- pièce d'identité
- mandat ou pouvoir
- •statuts s'il s'agit d'un établissement public éligible

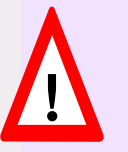

#### Vous êtes déjà utilisateur du Portail de la Gestion Publique :

Vous devez simplement contacter votre service de fiscalité directe locale (SFDL) pour modifier votre contrat de service.

Une fois votre démarche effectuée, vous recevez un courriel vous informant de votre habilitation au service « demande de valeurs foncières ».

Pour accéder au service en ligne, il suffit de vous connecter au Portail de la gestion publique avec vos identifiants et de télécharger vos certificats électroniques lors de votre première connexion.

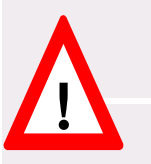

En cas de questions ou de difficultés pour se connecter au Portail, veuillez consulter les questions - réponses sur le Portail ou contacter l'assistance (coordonnées sur le portail).

## FINANCES PUBLIQUES

## Fiche 3 Comment accéder au service ?

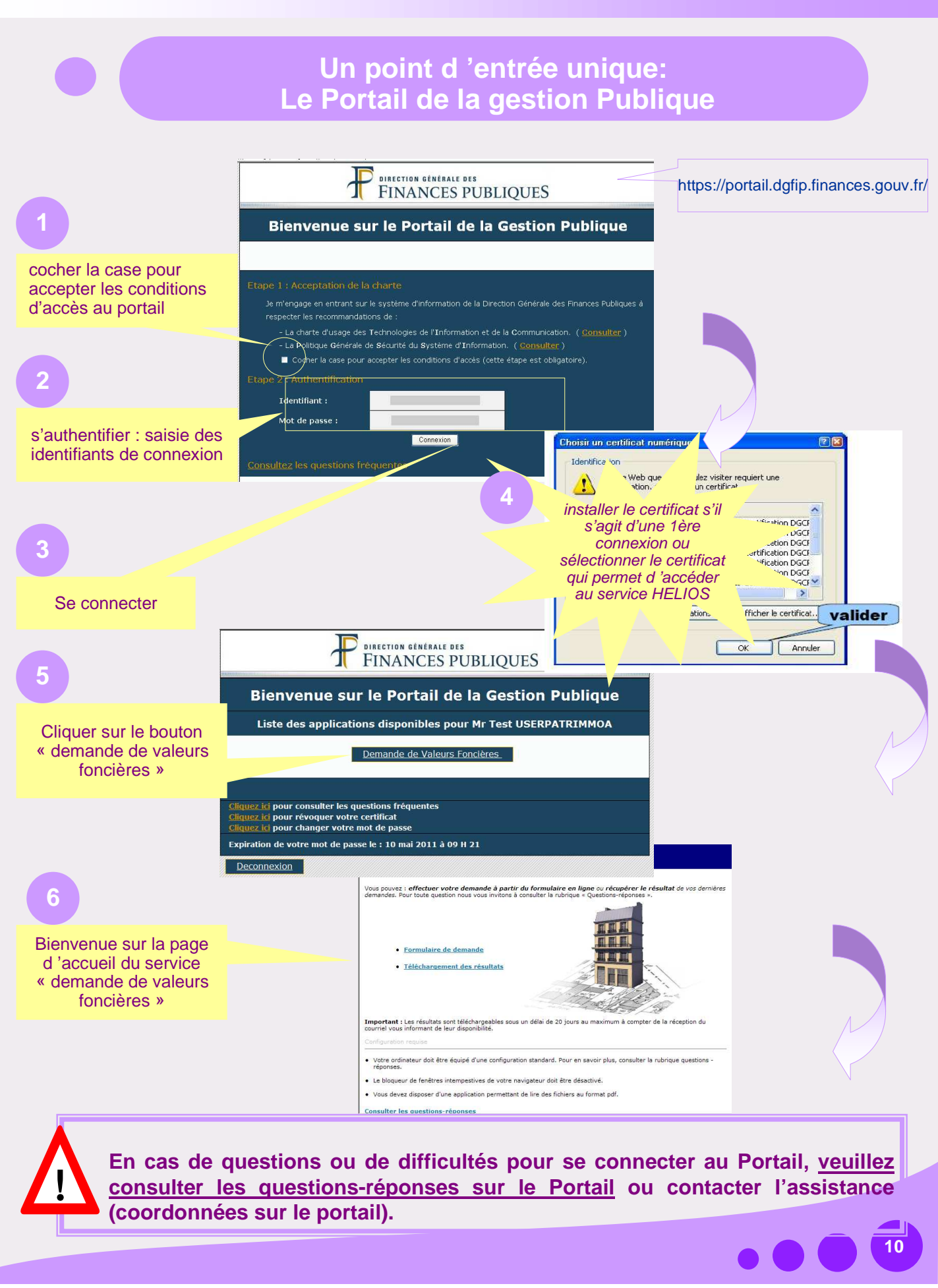

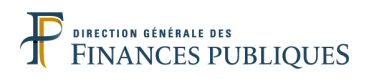

## Fiche 4 (1/2) Comment effectuer vos demandes de valeurs foncières ?

#### 1- La saisie d'un formulaire en ligne

Après votre connexion au Portail de la Gestion Publique, il vous suffit de cliquer sur le lien : « Demande de Valeurs Foncières » puis « Formulaire de demande ».

Une aide en ligne est disponible dans le formulaire pour vous accompagner tout au long de la démarche.

#### 2- La transmission sécurisée de la demande à la DGFiP

Un accusé de dépôt comportant un récapitulatif de la demande s'affiche à l'écran et atteste la bonne transmission de la demande à la DGFiP. Nous vous invitons à le sauvegarder. Par ailleurs vous y trouverez les coordonnées de votre correspondant administratif.

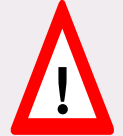

#### Attention: Cet accusé ne vaut pas acceptation de la demande.

#### 3- La validation de la demande par votre correspondant administratif

Pour être traitée, votre demande doit être, au préalable, validée par la DGFiP: un contrôle du périmètre géographique et de la motivation de la demande est effectué.

En cas d'incohérence détectée, votre correspondant prendra contact par téléphone / courriel avec vous pour un accord sur les modifications à apporter. En cas de désaccord ou s 'il ne parvient pas à vous joindre, la demande sera rejetée.

• <u>Votre demande est validée</u>: vous recevez un courriel sous 10 jours vous informant de la mise à disposition du fichier résultat après traitement de la demande.

• Votre demande est rejetée: vous recevez un courriel vous en informant.

En cas d'absence de réponse de l'administration sous 10 jours, il vous appartient de contacter votre correspondant (coordonnées mentionnées sur l'accusé de dépôt) qui vous indiquera la suite donnée à votre demande.

#### 4- La mise à disposition du fichier de restitution

Vous recevez un courriel vous informant de la mise à disposition du fichier de restitution.

En quelques clics et en vous reconnectant au portail de la gestion publique, vous accédez au serveur d'échanges des données de la DGFiP. Il vous suffit de télécharger le fichier résultat mis à votre disposition.

Chemin : Portail de la gestion publique> demande de valeurs foncières> téléchargement des résultats

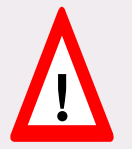

Votre fichier est téléchargeable pendant 10 jours. Nous vous invitons à télécharger le fichier dès réception du courriel.

Il n'existe pas de système d'abonnement, vous devez refaire ces étapes pour chaque nouvelle demande.

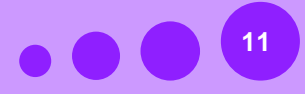

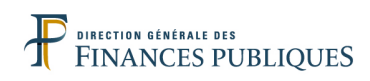

## Fiche 4 (2/2) Comment effectuer une demande de valeurs foncières ?

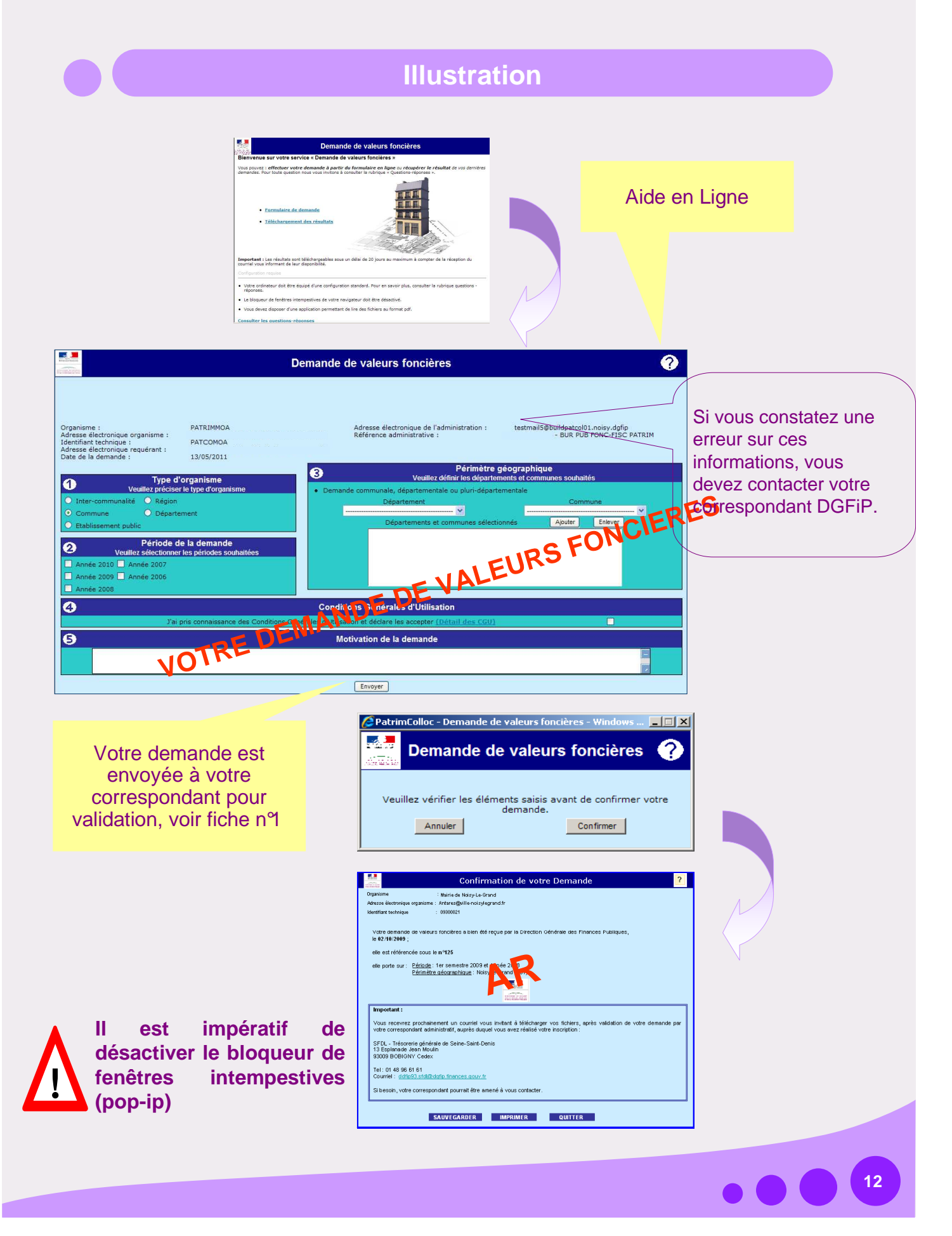

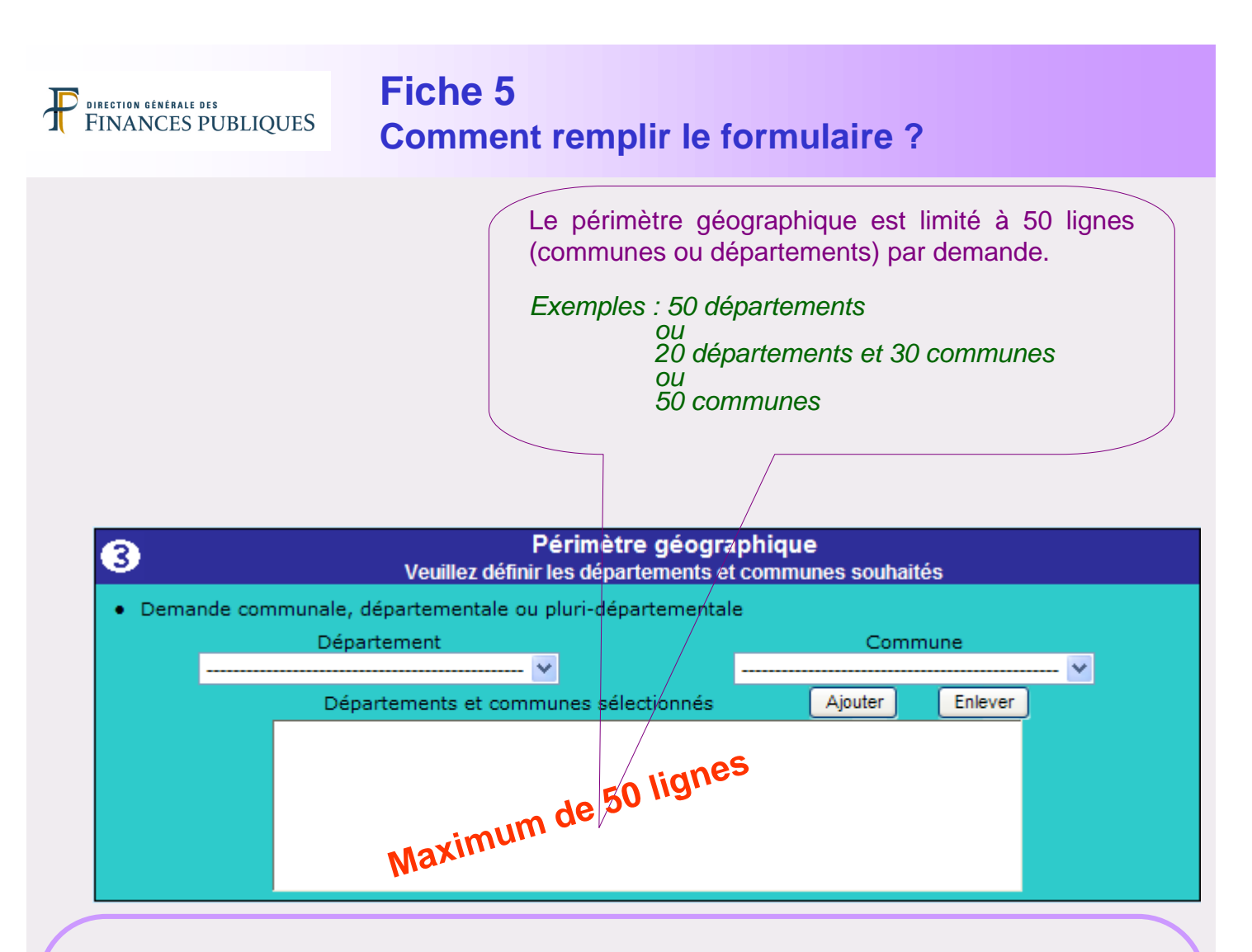

- Il n'existe pas de niveau infracommunal : si votre institution n'est compétente que sur une fraction d'une commune, vous devez demander la commune entière ;

- si votre institution est compétente sur un nombre de communes et/ou départements supérieur à 50, vous êtes invité à réaliser plusieurs demandes successives en découpant votre périmètre par série de 50 communes /départements.

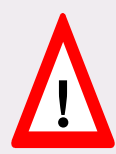

Indiquer dans la zone motivation de la demande **9**, que votre demande est répartie en plusieurs formulaires, afin d'en informer votre correspondant.

#### Exemple :

Un établissement public ayant une compétence sur 60 communes du département 30 et 80 communes du département 31 est limité par défaut dans sa demande à 50 communes.

S'il souhaite couvrir l'ensemble de son domaine géographique, il doit réaliser plusieurs demandes successives en découpant son périmètre en 2 demandes de 50 et une demande de 40 communes.

*En revanche, s'il souhaite disposer des données de 15 communes, il pourra réaliser 1 seule demande.* 

13

#### Fiche 6

#### DIRECTION GÉNÉRALE DES FINANCES PUBLIQUES rejetée?

### Demande validée

Si le périmètre géographique de votre demande est conforme à votre compétence géographique, votre demande est validée par l'administration.

Votre demande est traitée dans un délai maximum de 10 jours.

La DGFiP vous adresse un courriel vous invitant à vous reconnecter pour télécharger le fichier demandé.

Les données demandées sont restituées dans un fichier zip qui est mis à votre disposition sur un espace d'échanges des données de la DGFIP accessible à partir du Portail de la Gestion Publique:

Portail> demande de valeurs foncières> téléchargement des résultats

## Votre fichier résultat est disponible dans un délai maximum de 10 jours. Nous vous invitons à le télécharger dès réception du courriel.

### Demande modifiée

Si votre correspondant administratif relève une discordance dans le formulaire de votre demande, entre le périmètre géographique demandé et la compétence géographique de votre établissement ou service, ou si la motivation de votre demande ne rentre pas dans le cadre de l'article L135 B du livre des procédures fiscales, il prend contact avec vous afin de modifier la demande.

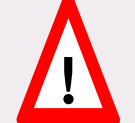

A défaut d'un accord avec votre correspondant, votre demande peut-être rejetée, vous recevez un courriel vous en informant.

### Suivi de la demande

En cas d'absence de réponse de l'administration dans un délai de 10 jours, il vous appartient de contacter votre correspondant (coordonnées mentionnées sur l'accusé de dépôt) qui vous indiquera la suite donnée à votre demande.

Pour toute information concernant votre demande, il vous sera demandé le numéro de référence indiqué sur l'accusé de dépôt de la demande.

## Fiche 7

# FINANCES PUBLIQUES Comment s'assurer de la bonne transmission de la demande à l'administration?

A la fin de la procédure, un accusé de dépôt s'affiche à l 'écran.

Il comporte:

- un récapitulatif de la demande
- le numéro de référence de votre demande. Ce numéro vous sera demandé pour tout contact ultérieur sur la demande
- les coordonnées de votre correspondant administratif habituel

Nous vous invitons à l'enregistrer. Aucun duplicata de cet accusé ne pourra être délivré.

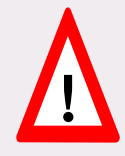

Cet accusé ne vaut pas acceptation de la demande. Pour être traitée la demande doit être validée par l'administration

## Illustration

| Votre demande de valeurs foncières a bien été reçue par la Direction Générale des Finances Publiques,<br>le 02/10/2009 ;         elle est référencée sous le n°126         elle porte sur :       Période : fer semestre 2009 et Année 2008<br>Périmètre géographique : Noisy le Grand (051)         Important :         Vous recevrez prochainement un courriel vous invitant à télécharger vos fichiers, après validation de votre demand<br>votre correspondant administratif, auprès duquel vous avez réalisé votre inscription :         SFDL - Trésorerie générale de Seine-Saint-Denis<br>13 Esplanade Jean Moulin<br>93009 BOBIGNY Cedex         Tel: 01 48 96 ft 61<br>Courriel : ddfip93 sfdl@ddpip finan COUNTRY         Coordonnées de votre correspondant pourrait être amené à vous contacter. |                                   |
|----------------------------------------------------------------------------------------------------|-----------------------------------|
| Important :         Vous recevrez prochainement un courriel vous invitant à télécharger vos fichiers, après validation de votre demand votre correspondant administratif, auprès duquel vous avez réalisé votre inscription :         SFDL - Trésorerie générale de Seine-Saint-Denis         13 Esplanade Jean Moulin         93009 BOBIGNY Cedex         Coordonnées de votre correspondant à         Tel: 01.43 96 61 61         Courriel : ddfip93.sfdl@ddfip.finarContacter en cas de questions sur la demande         Si besoin, votre correspondant pourrait être amené à vous contacter.                                                                                                    | ier à<br>ande                     |
| SAUVEGARDER IMPRIMER QUITTER                                                                                                    | de par                            |
|                                                                                                    |                                   |
| gistrer l'accusé de sur votre navigateur l'accusé de dépôt de la demande « demande fonciè                                                                                                    | u service<br>e de valeu<br>ères » |

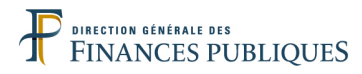

A l'issue du traitement de votre demande par la DGFIP:

• vous recevez un courriel vous informant de la mise à disposition de votre fichier résultat sur un espace d'échange de fichiers.

#### Vous pouvez, immédiatement, le récupérer:

• Munissez-vous de vos identifiants/mot de passe de connexion et connectez-vous au portail de la Gestion Publique;

•Portail de la gestion publique> demande de valeurs foncières> téléchargement des résultats.

• Sélectionnez la rubrique " accéder au service de réception du fichier "> espace de récupération des fichiers:

vous pouvez alors visualiser les fichiers disponibles et procéder à leur téléchargement.

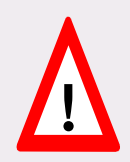

Votre fichier est disponible au maximum 10 jours. Nous vous invitons à télécharger le fichier dès réception du courriel.

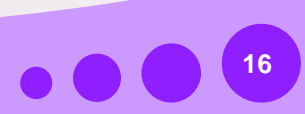

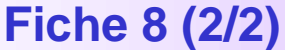

direction générale des FINANCES PUBLIQUES

## Comment récupérer le résultat de la demande ?

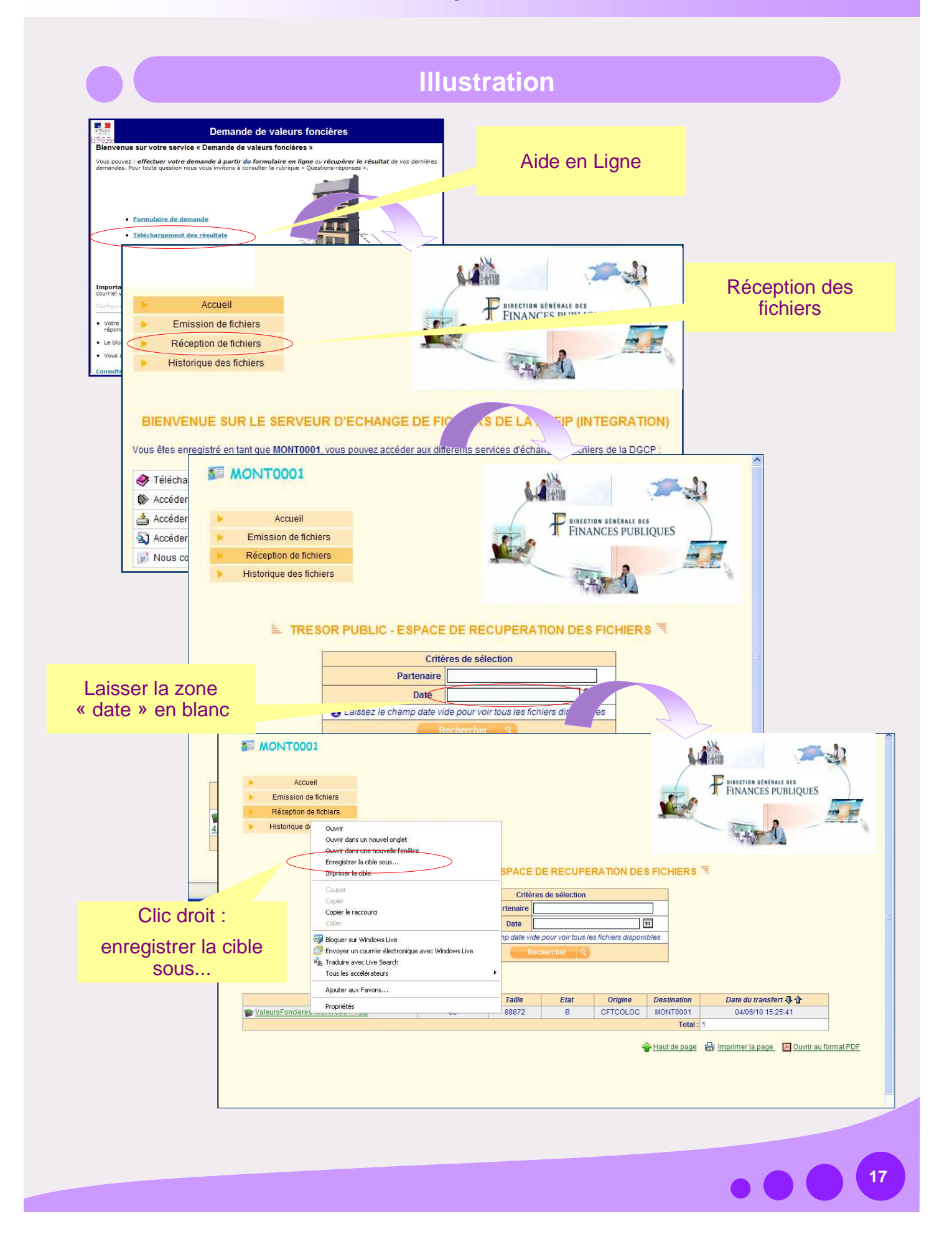

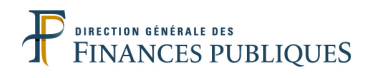

## Fiche 9 Les périodes restituées

| Le calendrier de                                                    | s restitutions                                                                |                                                                       |  |  |
|---------------------------------------------------------------------|-------------------------------------------------------------------------------|-----------------------------------------------------------------------|--|--|
| Vous pouvez demander les valeu<br>Les périodes proposées dans le fo | rs foncières sur les 5 dernières<br>ormulaire sont mises à jour deu           | années.<br>x fois par an.                                             |  |  |
| Date de la demande                                                  | Périodes disponibles                                                          |                                                                       |  |  |
|                                                                     | Date de début                                                                 | Date de fin                                                           |  |  |
| Entre le 1er janvier et le 31<br>mars de l 'année                   | 1er janvier de la sixième<br>année précédant celle de<br>la demande (1/1/n-6) | 30 juin de l'année<br>précédant celle de la<br>demande (30/06/n-1)    |  |  |
| Entre le 1er avril et le 30<br>septembre de l 'année                | 1er janvier de la<br>cinquième année                                          | 31 décembre de l'anné<br>précédant celle de la<br>demande (31/12/n-1) |  |  |
| Entre le 1er octobre et le 31<br>décembre N                         | precedant celle de la<br>demande (1/1/n-5)                                    | 30 juin de l'année de la demande (30/6/n)                             |  |  |

| FINANCES F                             | es<br>PUBLIQUES                       | Fiche 10<br>Qui contacter<br>demande?                             | en cas                         | de q                  | luestions                   | sur                   | votre                |
|----------------------------------------|---------------------------------------|-------------------------------------------------------------------|--------------------------------|-----------------------|-----------------------------|-----------------------|----------------------|
| Pour                                   | toute que                             | stion sur le service                                              | e « Demande                    | e de va               | leurs fonciè                | res », v              | vous                 |
| Vous<br>votre                          | z contacte<br>retrouvere<br>accusé de | er votre correspond<br>ez les coordonnée:<br>réception.           | ant DGFIP (                    | voir ficr             | ie1).<br>ondant à co        | ntacter               | r sur                |
|                                        |                                       |                                                                   |                                |                       |                             |                       |                      |
| Nous vo                                | ous inviton                           | s également à cons                                                | sulter:                        |                       |                             |                       |                      |
| <ul> <li>la rub<br/>service</li> </ul> | rique « q<br>e,                       | uestions-réponses                                                 | » accessible                   | e <mark>dep</mark> u  | is la page                  | d 'acc                | ueil du              |
| • l'aide e                             | en ligne di                           | sponible à partir du                                              | formulaire c                   | le dema               | nde de valeı                | irs fon               | cières.              |
| $\mathbf{\Lambda}$                     | En cas de<br>consulter<br>(coordonr   | questions ou de d<br>les questions - rép<br>nées sur le portail). | ifficultés pou<br>onses sur le | ur se co<br>e Portail | nnecter au P<br>ou contacte | Portail,<br>er I 'ass | veuillez<br>sistance |

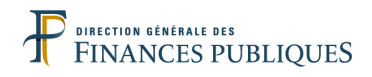

Fiche 11 Démarche auprès de la CNIL

Situation de l'administration vis-à-vis de la CNIL

•Le 16 juin 2010 la Commission Nationale de l'Informatique et des Libertés (CNIL) a délivré un récépissé suite au dépôt de la déclaration d'ouverture du service de délivrance de valeurs foncières par l'administration.

N° déclaration 1419547

•Publication au JORF n°0239 du 14 octobre 2010 text e n°38 : Arrêté du 25 août 2010 portant création par la direction générale des finances publiques d'un traitement automatisé de données à caractère personnel dénommé « PATRIM Colloc » .

### **Obligation des institutions**

Les institutions sont tenues de déclarer à la CNIL les traitements mis en œuvre à partir des données transmises par l'administration fiscale. Etant observé qu'aucune norme simplifiée n'a été adoptée.